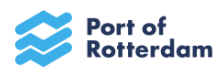

# Instructie registratie Inhuurdesk + verzoek tot toelating Dynamisch Aankoop Systeem (DAS) 2.0 - Havenbedrijf Rotterdam N.V.

# **Registratie Inhuurdesk**

Om jouw organisatie of eenmanszaak te kunnen registreren op ons Inhuurportaal, adviseren wij om het KvK uittreksel van de organisatie of eenmanszaak binnen handbereik te hebben (KvK uittreksel niet ouder dan 6 maanden).

1. Open de URL <u>https://portofrotterdamsso.my.site.com/vms</u> en je ziet onderstaand scherm;

| Port of<br>Rotterdam                                |                                                                                                    |                                                                                           |
|-----------------------------------------------------|----------------------------------------------------------------------------------------------------|-------------------------------------------------------------------------------------------|
| Gebruikersnaam                                      |                                                                                                    |                                                                                           |
| Gebruikersnaam                                      |                                                                                                    |                                                                                           |
| Wachtwoord                                          | Dit is de Inhuurdesk van het Havenbedrijf Rotterdam. Deze desk brengt de vraag naar tijdel<br>aanbed van tijdelijk werk on de markt hij elkaar. De Inhuurdesk is bedoeld voor alle aanbie                                                | lijke capaciteit van het Havenbedrijf en het<br>ders van tijdelijk werk en zorgt dat onze |
| INLOGGEN                                            | inhuur van personeel aan de Europese Aanbestedingscriteria voldoet. Daarom werken we<br>ledereen krijgt zo gelijke kansen. Klik <u>hier</u> voor meer informatie.<br>Vrogen? Stuur ons een e-mali: <u>inhuurdesk@pertofrotterdam.com</u> | met een Dynamisch Aankoop Systeem ( <u>DAS</u> )                                          |
| WACHTWOORD VERGETEN? UW GEBRUIKERSNAAM<br>VERGETEN? |                                                                                                    |                                                                                           |
| REGISTREREN                                         |                                                                                                    | DIS-                                                                                      |
|                                                     |                                                                                                    |                                                                                           |
|                                                     |                                                                                                    |                                                                                           |
|                                                     |                                                                                                    |                                                                                           |

2. Klik op "Registreren" en je ziet onderstaand scherm;

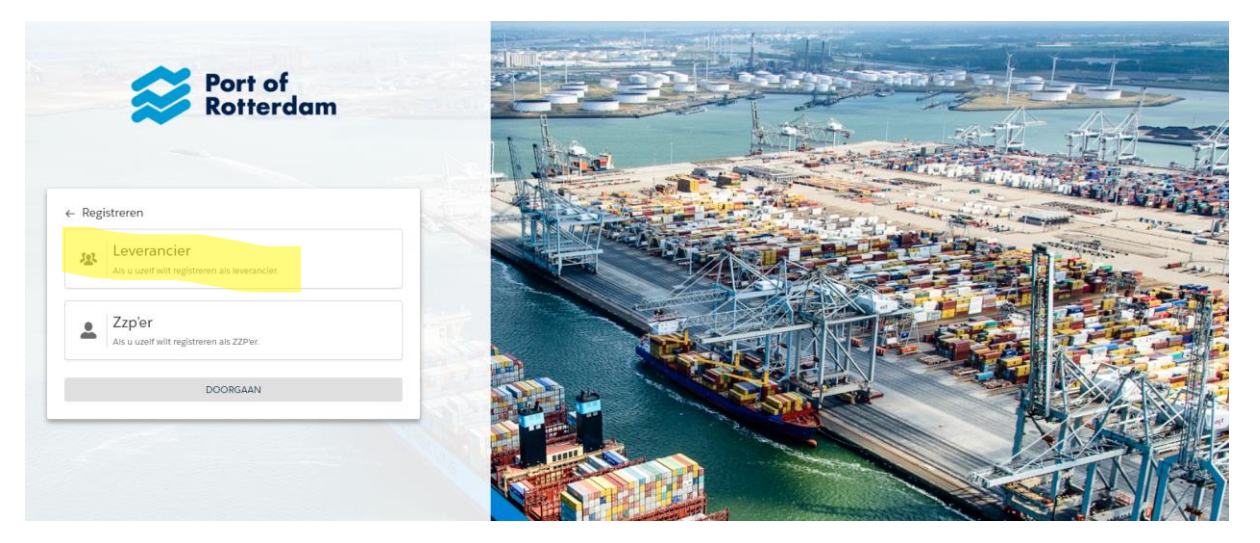

- 3. Maak een keuze voor Leverancier of ZZP-er (afhankelijk van wat voor jou van toepassing is).
- 4. Kies je voor de stap ZZP-er, lees verder bij punt 9.

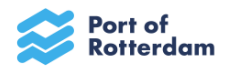

5. Als je gekozen heeft voor de stap Leverancier, vul de informatie (minimaal de rood gearceerde velden) in.

| Rotterdam                                                                                                    |              |
|----------------------------------------------------------------------------------------------------|--------------|
| Redistreren als leverancier                                                                                                    |              |
|                                                                                                    |              |
| elsouisegevens                                                                                                    |              |
| Voorletters *Voornaam                                                                                                    |              |
| Aul dit veld in. Vul dit veld in.                                                                                                    |              |
| usserwoegsel *Achternaam                                                                                                    |              |
|                                                                                                    |              |
| Vul dit veld in.                                                                                                    |              |
| E-mailadres / Gebruikersnaam 0                                                                                                    |              |
| ul dit veid in.                                                                                                    |              |
| Taal van de applicatie                                                                                                    |              |
| Nederlands                                                                                                    | •            |
| Vestigingsland                                                                                                    | Sent Here Sa |
| Vestigingsland<br>Nederland<br>Kuk-nummer / Ondernemingsnummer ()                                                                                                    |              |
| Vestigingsland<br>Nederland<br>Kuk-nummer / Ondernemingsnummer                                                                                                    |              |
| Vestigingsland<br>Nederland<br>Kwk-nummer / Ondernemingsnummer •                                                                                                    |              |
| Vestigingsland<br>Nederland<br>Kirk-nummer / Ondernemingsnummer O<br>ul dit veld in.<br>Bedrijfsnaam: Koekela                                                                                                    |              |
| Vestigingsland Nederland KuK-nummer / Ondememingsnummer  KuK-nummer / Ondememingsnummer  Li dit veld in. Bedrijfsnaam: Koekela Leest u alstubileft onderstaande documenten door, waarna u akkoord kunt gaan door het vakje aan te vinken.                                                                                                    |              |
| Vestigingsland Nederland KuK-nummer / Ondernemingsnummer                                                                                                    |              |
| Vestigingsland Nederland KuK-nummer / Ondememingsnummer  Ut dit veld in: Bedrijfsnaam: Koekela Leest u alstubileft onderstaande documenten door, waarna u akkoord kunt gaan door het vakje aan te vinken. ALGEMENE VOORWAARDEN THUURVOORWAARDEN ZZP                                                                                                    |              |
| Vestigingsland Nederland KuK-nummer / Ondememingsnummer  Ut dit veld in: Bedriffsnaam: Koekela Leest u alstubilert onderstaande documenten door, waarna u akkoord kunt gaan door net vakje aan te vinken. ALGEMENE VOORWAARDEN LEEST INHUURVOORWAARDEN ZZP INHUURVVEREENKOMST                                                                                                    |              |
| Vestigingsland Nederland Kok-nummer / Ondememingsnummer                                                                                                    |              |
| Vestigingsland Nederland Kuk-nummer / Ondernemingsnummer  Kuk-nummer / Ondernemingsnummer  Leest u aistubilert onderstaande documenten door, waarna u akkoord kunt gaan door het vakje aan te vinken.  ALGEMENE VDORWAARDEN  LINHUURVORWAARDEN ZZP  INHUUROVEREENKOMST  MODELOVEREENKOMST ZZP BV  MODELOVEREENKOMST ZZP NATUURLIJK PERSOON                                                                                                    |              |
| Vestigingsland Nederland Nederland KuK-nummer / Ondememingsnummer Ut dit veld in. Bedriffsnaam: Koekela Leest u alstubilett onderstaande documenten door, waarna u akkoord kurt gaan door het vakje aan te vinken. ALGEMENE VOORWAARDEN ALGEMENE VOORWAARDEN TINHUURVOORWAARDEN ZZP NIHUURVOORWAARDEN ZZP NIHUURVOORWAARDEN ZZP NIHUURVOORWAARDEN ZZP NIHUURVOORWAARDEN ZZP NIHUURVOORWAARDEN ZZP NIHUURVOORWAARDEN ZZP NIHUURVOORWAARDEN ZZP NIHUURVOORWAARDEN ZZP NIHUURVOORWAARDEN ZZP NIHUURVOORWAARDEN ZZP                                                                                                    |              |
| Vestigingsland Nederland Nederland Kuk-nummer / Ondememingsnummer Ut dit veld in. Bedriftsnaam: Koekela Ut dit veld in. Bedriftsnaam: Koekela Bedriftsnaam: Koekela Bedriftsnaam: Koekela Bedriftsnaam: Koekela Bedriftsnaam: Koekela Bedriftsnaam: Koekela Bedriftsnaam: Koekela Bedriftsnaam: Koekela Bedriftsnaam: Koekela Bedriftsnaam: Koekela Bedriftsnaam: Koekela Bedriftsnaam: Bedriftsnaam: Bedrif |              |

Je kunt overigens na registratie meerdere gebruikers (collega consultants) toevoegen. Tip 1: Vul naast je persoonlijke emailadres ook een algemeen emailadres in van de organisatie, bv. <u>aanvragen@organisatie.nl</u> (na afronding van je eigen registratie kun je een extra gebruiker toevoegen)

Tip 2: Kies een gebruikersnaam die je makkelijk kunt onthouden, zoals een emailadres.

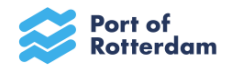

6. Je ontvangt onderstaande bevestiging als je de registratie hebt ingediend.

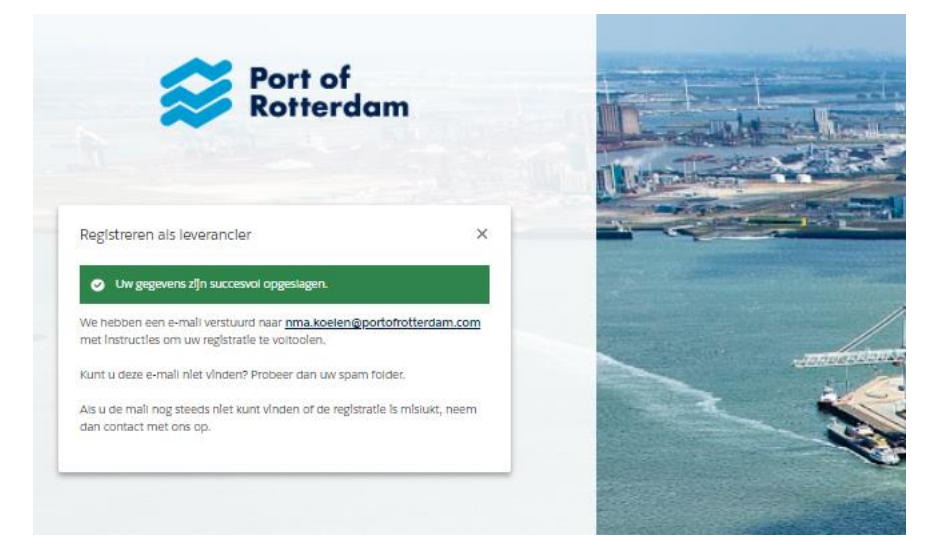

- 7. Daarna ontvang je een e-mail met de inloggegevens en een éénmalig wachtwoord. Het systeem heeft verwerkingstijd nodig dus hier gaat enige tijd overheen.
- 8. Wanneer je vervolgens inlogt, dien je een persoonlijk gekozen wachtwoord in te voeren. Tevens wordt gevraagd om overige bedrijfsinformatie aan te vullen. Je kunt nu verder met de inschrijving van het Dynamisch Aankoop Systeem (DAS) 2.0 (de instructie daarvoor is te vinden vanaf pagina 7).
- 9. Als je kiest voor de stap ZZP-er:

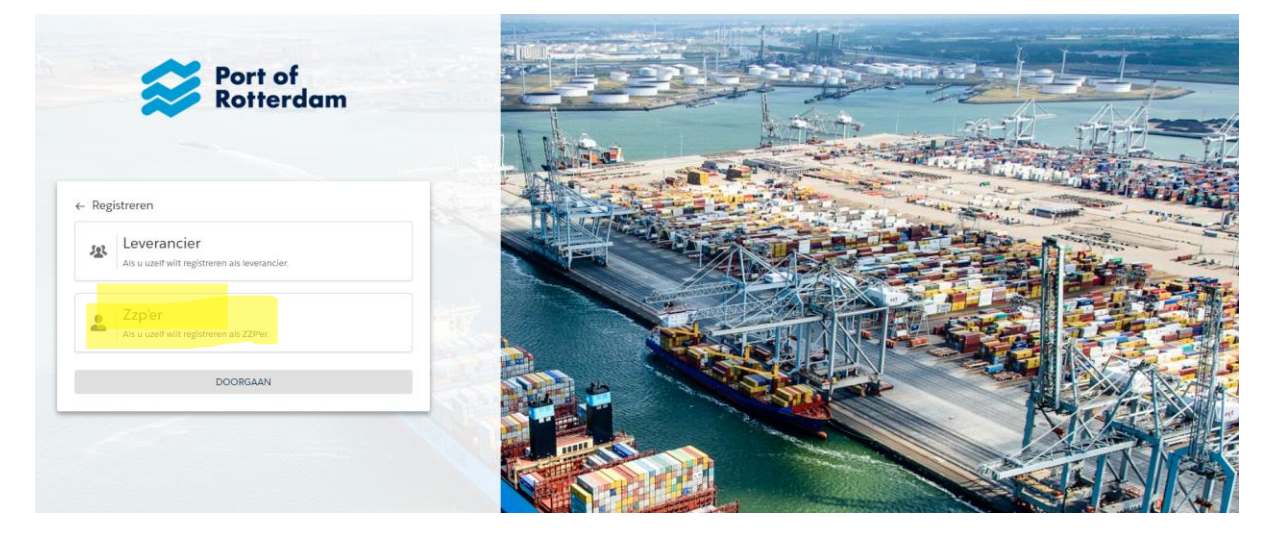

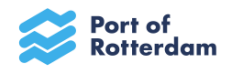

10. Vul de gevraagde informatie in.

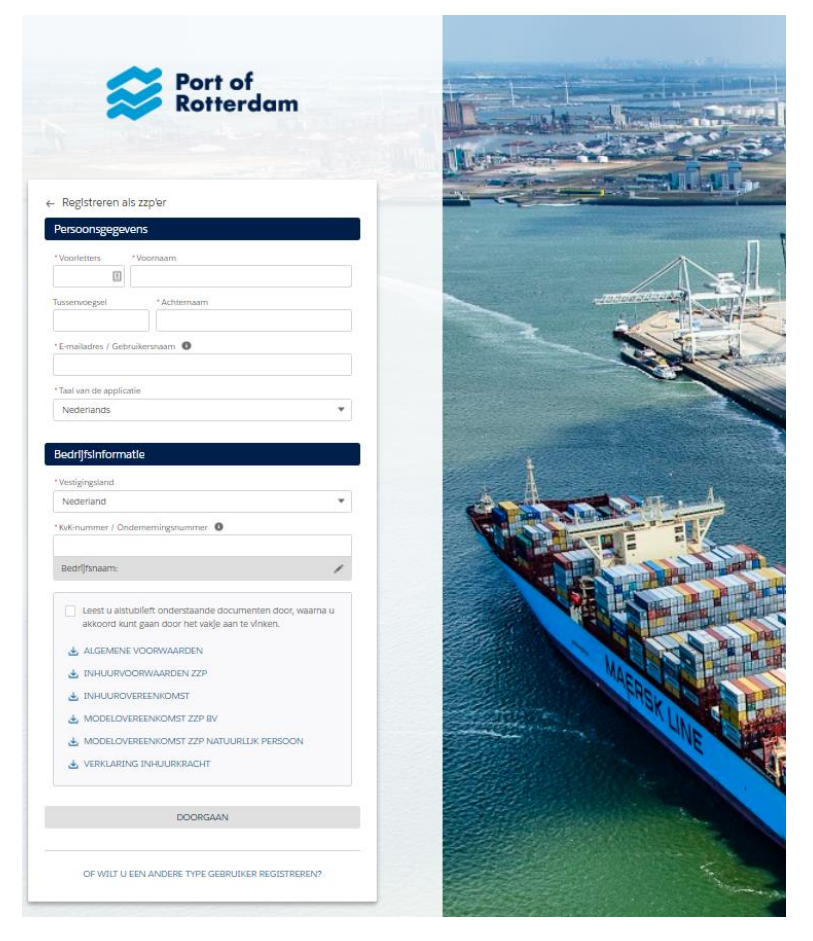

Tip 1: Kies een gebruikersnaam die je makkelijk kunt onthouden, zoals een emailadres.

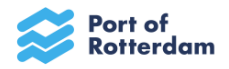

11. Klik op doorgaan en onderstaand schema verschijnt.

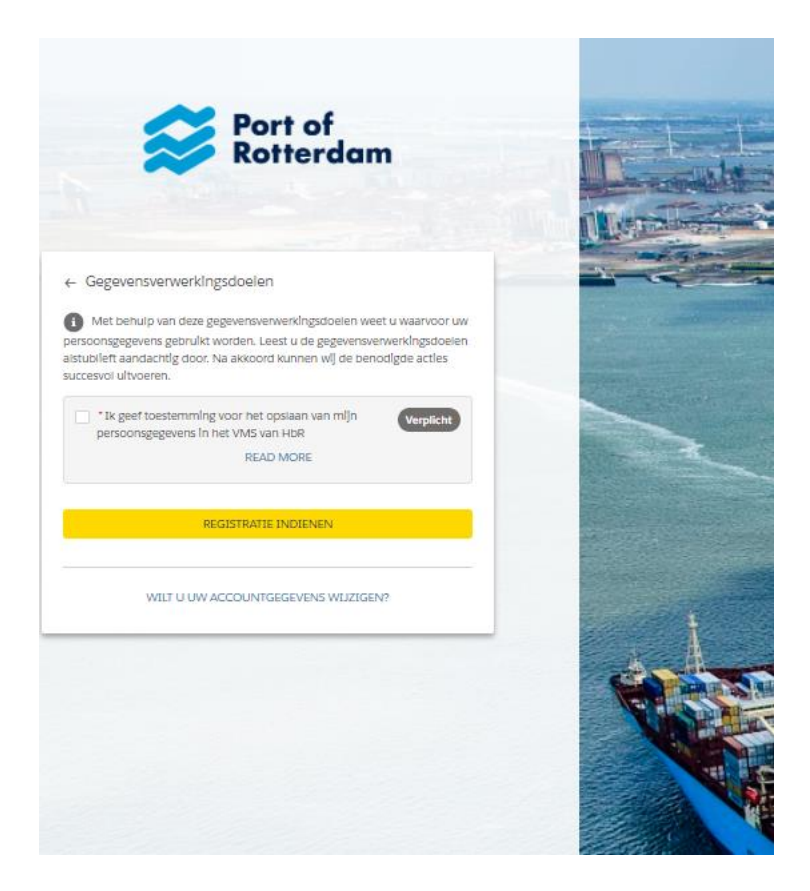

12. Geef je akkoord / toestemming voor de verwerking van je persoonsgegevens en dien de registratie in.

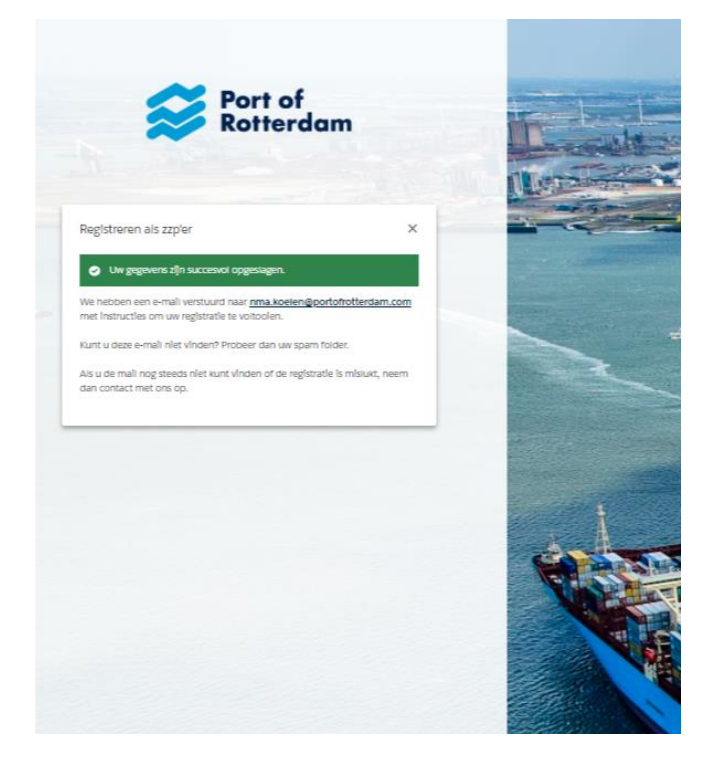

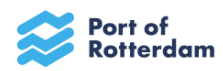

- 13. Als de registratie is voltooid ontvang je een e-mail met de inloggegevens en een éénmalig wachtwoord. Het systeem heeft verwerkingstijd nodig dus hier gaat enige tijd overheen.
- 14. Wanneer je vervolgens inlogt, dien je een persoonlijk gekozen wachtwoord in te voeren. Tevens wordt gevraagd om overige bedrijfsinformatie aan te vullen. Je kunt nu verder met de inschrijving van het Dynamisch Aankoop Systeem (DAS) 2.0 (de instructie daarvoor is te vinden vanaf pagina 7).

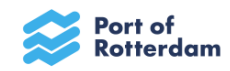

#### Inschrijven DAS 2.0

Je hebt reeds een gebruikersaccount voor het Inhuurportaal van Havenbedrijf Rotterdam N.V. Met dit account kun je inloggen zoals je gewend bent.

1. Open de URL <u>https://portofrotterdamsso.my.site.com/vms</u> en je ziet onderstaand scherm;

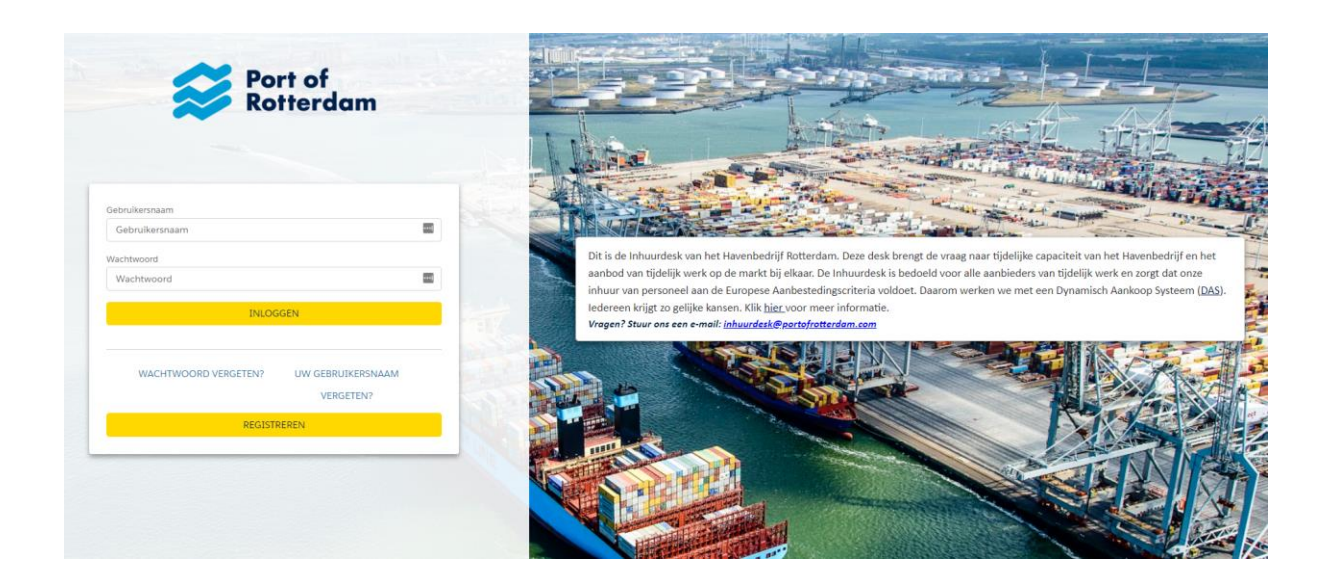

2. Om deel te nemen aan de nieuwe dynamisch aankoopsystemen klik je op het tabblad <u>dynamisch aankoopsystemen.</u>

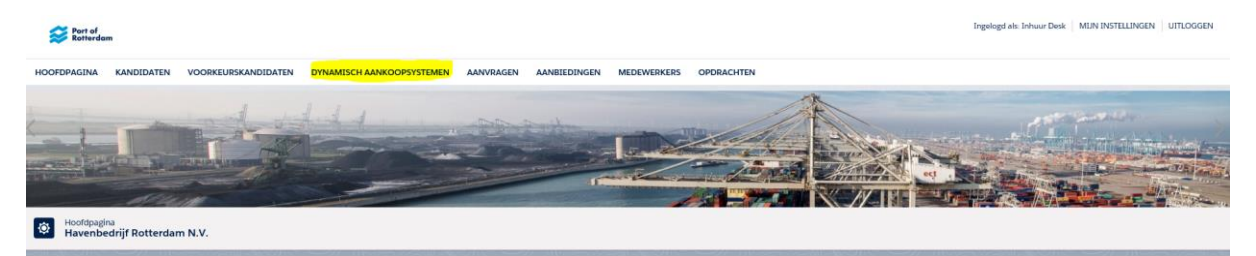

## 3. Onderstaande dynamisch aankoopsystemen verschijnen;

| Externe inhuur categorie Algemeen/Overig               | DAS | 20-5-2019 |
|--------------------------------------------------------|-----|-----------|
| Externe inhuur categorie ICT                           | DAS | 20-5-2019 |
| Externe inhuur categorie Projectengineering / Techniek | DAS | 20-5-2019 |
| 2.0 DAS categorie Algemeen/Overig                      | DAS | 1-10-2023 |
| 2.0 DAS categorie ICT                                  | DAS | 1-10-2023 |
| 2.0 DAS categorie Projectengineering/Techniek          | DAS | 1-10-2023 |

- 4. Je ziet dat er 3 nieuwe dynamisch aankoop systemen zijn toegevoegd. De 2.0 versies met ingangsdatum 1-10-2023 zijn de nieuwe dynamisch aankoopsystemen.
- 5. Klik op het dynamisch aankoopsysteem waarvoor je jouw organisatie wilt inschrijven.

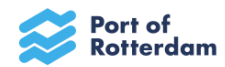

Let op! Als je wilt deelnemen aan alle drie de dynamisch aankoopsystemen dien je drie separate toelatingen in te dienen (elke categorie heeft een eigen toelating).

- 6. Lees de algemene informatie in de DAS omschrijving goed door. Hierin is de werkwijze toegelicht en staat beschreven welke documenten moeten worden toegevoegd aan de inschrijving.
- 7. Een aantal documenten zijn ter kennisgeving, echter het Uniform Europees Aanbestedingsdocument dien je te downloaden.
- 8. Het kan helaas voorkomen dat er bij het downloaden een foutmelding verschijnt;

# Please wait ...

If this message is not eventually replaced by the proper contents of the document, your PDF viewer may not be able to display this type of document.

You can upgrade to the latest version of Adobe Reader for Windows®, Mac, or Linux® by visiting http://www.adobe.com/go/reader\_download.

For more assistance with Adobe Reader visit http://www.adobe.com/go/acrreader.

Windows is either a registered trademark or a trademark of Microsoft Corporation in the United States and/or other countries. Mac is a trademark of Apple Inc., registered in the United States and other countries. Linux is the registered trademark of Linus Torvalds in the U.S. and other countries.

De foutmelding is gemakkelijk op te lossen.

## Oplossing 1:

Maak hierbij gebruik van Internet Explorer, bovenaan de pagina is een gele balk zichtbaar met een knop "opties". Geef aan dat je de afzender vertrouwt, waarna de pdf zichtbaar wordt.

# Oplossing 2:

Voor een optimaal gebruik en een juiste werking van het pdf-document van het UEA, moet je het document eerst direct opslaan op je computer en niet openen in de browser. Na het downloaden kun je het document via je computer openen met Acrobat Reader DC (klik met rechter muisknop op het icoon, kies voor 'bestand openen met', kies voor 'Acrobat Reader DC').

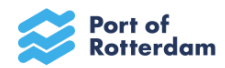

9. Rechts bovenaan de pagina zie je de button "verzoek tot toelating".

| sch aankoopsysteem                   | OT TOELATING |
|--------------------------------------|--------------|
| lowstatus                            |              |
| Huidige status Actief                |              |
| egevens                              |              |
| Klaringae/fiek 🖌                     |              |
| Klanten Havenbedrijf Potterstam N.V. |              |
|                                      |              |
| ene informatie                       |              |

## 10. Vervolgens verschijnt onderstaand scherm;

| Deelnemer                |                                                    | ANNULEREN | VERZOEK TOT TOELATING INDIENEN |
|--------------------------|----------------------------------------------------|-----------|--------------------------------|
| Workflowstatus           |                                                    |           |                                |
| Huidige statu            | Concept (Workflow historie tonen)                  |           |                                |
| Algemene informatie      |                                                    |           | - Vereiste gegevens            |
| Dynamisch aankoopsysteen | Externe inhuur categorie Algemeen/Overig           |           |                                |
| Leverancie               | Havenbedrijf Rotterdam N.V., Port of Rotterdam, Ma |           |                                |
| Bijlager                 | Biaderen<br>Maximale bestandsprotte: 5000KB        |           |                                |
| Toelichting              |                                                    |           |                                |
|                          |                                                    |           |                                |
|                          |                                                    |           |                                |
|                          |                                                    | ANNULEREN | VERZOEK TOT TOELATING INDIENEN |

- 11. Voeg de gevraagde documenten, zoals beschreven in de algemene informatie, toe als bijlagen.
- 12. Klik vervolgens op de button <u>verzoek tot toelating indienen</u> en het verzoek wordt verzonden naar de Inhuurdesk.
- 13. De Inhuurdesk zal het verzoek tot toelating beoordelen en je ontvangt vanzelf een notificatie wanneer jouw organisatie is toegelaten.
- 14. Mocht er onverhoopt iets ontbreken of niet kloppen aan de inschrijving, zal je verzoek tot toelating worden afgewezen en zul je hierover vanuit het Inhuurportaal genotificeerd worden. Je kunt dan middels de knop "verzoek tot toelating" opnieuw toelating vragen tot het DAS. Let op dat je <u>alle</u> gevraagde documenten opnieuw toevoegt als bijlagen! Documenten die je bij het eerste verzoek tot toelating hebt toegevoegd, gaan niet automatisch mee met het volgende verzoek tot toelating. Wanneer je toegang wilt tot alle drie de DAS categorieën, dien je bovengenoemde stappen per categorie te herhalen.
- 15. Om de gegevens van jouw organisatie te completeren, dient er nog aangegeven te worden of jouw organisatie medewerkers ter beschikking stelt waarbij de NBBU of ABU CAO gevolgd wordt of dat dit niet het geval is. Dit kan worden aangegeven door de organisatiebeheerder van jouw leveranciersregistratie. Door op <u>systeeminstellingen</u> (te vinden aan de rechter bovenkant van het scherm) te klikken, kom je uit bij de instellingen van het organisatie account.

Door naar beneden te scrollen, kom je uit bij de consultants binnen het organisatie account. Elke consultant kan hiermee inloggen om de aanvragen in te zien en kandidaten aan te bieden. Daaronder vind je de organisatiebeheerder (zie de afbeelding hier beneden). De

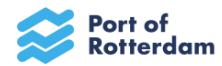

organisatiebeheerder heeft meer systeemrechten dan een consultant en kan leverancier gegevens wijzigen.

| Consultants - Leveranciersbreed |  |
|---------------------------------|--|
| Consultants                     |  |
| Organisatiebeheerder            |  |
| Organisatiebeheerder            |  |
|                                 |  |

16. De organisatiebeheerder kan inloggen en op <u>systeeminstellingen (te vinden aan de rechter</u> bovenkant van het scherm) klikken. Klik vervolgens op de gele knop <u>wijzig.</u>

| Leverancier                     |                                        | WIJZ                 | G SEGMENTINSCHRIJVINGEN WIJZIGEN |
|---------------------------------|----------------------------------------|----------------------|----------------------------------|
| Workflowstatus                  |                                        |                      |                                  |
| Huidige status                  | Ingeschreven ( <u>Historie tonen</u> ) |                      |                                  |
| Algemene informatie             |                                        |                      |                                  |
| Leverancier                     |                                        | Status               | Actief                           |
| Commerciële bedrijfsnaam        |                                        | ID                   |                                  |
| KvK-nummer / Ondernemingsnummer |                                        | Zelfstandige         |                                  |
| Holding                         |                                        | Rechtsvorm           |                                  |
| Туре                            |                                        | SBI code             |                                  |
|                                 |                                        |                      |                                  |
| Algemeen telefoonnummer         |                                        | Algemeen e-mailadres |                                  |
| Algemeen faxnummer              | ,                                      | Website              |                                  |

17. Je vindt hier alle ingevulde gegevens. Bij het kopje <u>type</u>, dien je in te vullen of je medewerkers ter beschikking stelt waarbij de NBBU of ABU CAO gevolgd wordt, of dat dit niet het geval is (zie afbeelding hier beneden). Als je de keuze heeft ingevuld, klik je op <u>opslaan</u>.

|                                 |                      |                      | _        |           |         |                   |
|---------------------------------|----------------------|----------------------|----------|-----------|---------|-------------------|
| Leverancier                     |                      |                      | 4        | ANNULEREN | OPSLAAN | AFWIJZEN          |
| Workflowstatus                  |                      |                      |          |           |         |                   |
| Huidige status                  | Ingeschreven         |                      |          |           |         |                   |
| Algemene informatie             |                      |                      |          |           | - \     | /ereiste gegevens |
| Leverancier                     |                      | Status               | Actief 🗸 |           |         |                   |
| KvK-nummer / Ondernemingsnummer |                      | IL                   |          |           |         |                   |
| Commerciële bedrijfsnaam        |                      | Zelfstandige         |          |           |         |                   |
| Holding                         | - Maak een keuze - 🗸 | Rechtsvorm           |          |           |         | •                 |
| Туре                            |                      | SBI code             |          |           |         |                   |
|                                 |                      |                      |          |           |         |                   |
| Algemeen telefoonnummer         |                      | Algemeen e-mailadres |          |           |         |                   |
| Algemeen faxnummer              |                      | Website              |          |           |         |                   |
| o                               |                      |                      |          |           |         |                   |